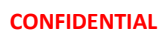

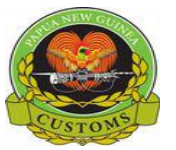

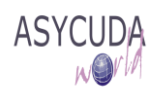

## Papua New Guinea Customs Service

## How to Electronically Integrate a Manifest?

The following "Functional Note" provides registered users of the ASYCUDA World (AW) system with the information necessary to enable them to integrate an entire manifest – including the General Segment and the associated Bills - onto the AW system.

The facility will reduce the time and effort spent by ASYCUDA World users in keying in the manifest by uploading an entire manifest electronically.

## How to process and store the General Segment?

This is done as follows:

- 1. Once logged-in to the system, go to ASYCUDA → Cargo Manifest → Data Management → XML Integration → Full Cargo
- 2. Right click and choose New

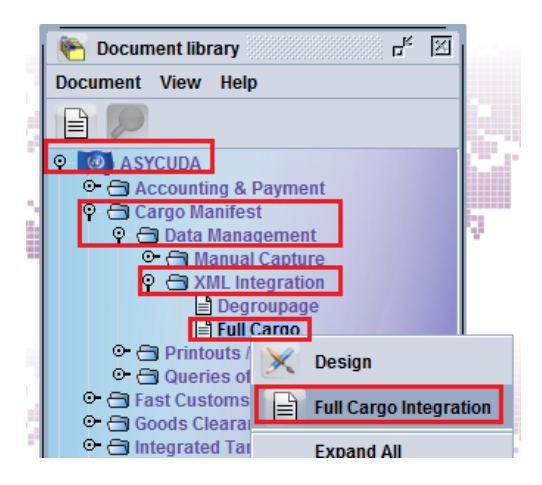

3. Once the screen is opened, click on the Select XML File <sup>[1]</sup> icon

| 2 🖌 🙆                                               |                               |                   |              |
|-----------------------------------------------------|-------------------------------|-------------------|--------------|
|                                                     | JDA                           |                   |              |
| Full Cargo XML In                                   | tegration                     |                   |              |
|                                                     |                               |                   |              |
|                                                     |                               |                   |              |
| Select an XML File                                  |                               |                   |              |
| Select an XML File                                  |                               |                   | Select XML F |
| Select an XML File General Segment I Customs Office | nformation —<br>Voyage Number | Date of Departure | Select XML F |

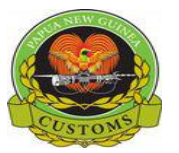

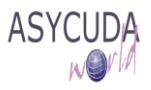

- 4. In the **Open** screen, indicate:
  - a. In which directory to Look In to find the .xml file to be loaded and
  - b. The File Name
  - c. Then click on Open

| Nopen                  |                        |   |      | X      |
|------------------------|------------------------|---|------|--------|
| Look In:               | Test xml messages      | • |      |        |
| 970404325              | 5131082494.xml         |   |      |        |
| 970404325              | 5139793501.xml         |   |      |        |
|                        |                        |   |      |        |
|                        |                        |   |      |        |
|                        |                        |   |      |        |
|                        | []                     |   |      |        |
| File <u>N</u> ame:     | 970404325131082494.xml |   |      |        |
| Files of <u>Type</u> : | *.xml                  |   |      | -      |
|                        |                        |   | Open | Cancel |

5. On the Full cargo – Full Cargo Integration screen, the .xml file path and name is displayed

| File Edit View Help  V V V 100%  ASYCUDA World  Full Cargo XML Integration  Select an XML File  C:\Users\UL\Documents\Customs\Test xml messages\Test.xml  General Segment Information Customs Office Voyage Number Date of Departure                                                                                                    | Full Cargo - Full Cargo | Integration               |                   |            | 5 <sup>1</sup> 2 12 |
|----------------------------------------------------------------------------------------------------|-------------------------|---------------------------|-------------------|------------|---------------------|
| Image: Ward Control Control Contrel Contrel Control Control Control Control Control Con | File Edit View Help     |                           |                   |            |                     |
| ASYCUDA World Full Cargo XML Integration Select an XML File C:UsersUL'Documents/Customs/Test xml messages/Test.xml General Segment Information Customs Office Voyage Number Date of Departure                                                                                                    | I 🖉 🖬 🔽                 |                           |                   |            | 100 %               |
| Full Cargo XML Integration         Select an XML File         C:Users\JL\Documents\Customs\Test xml messages\Test.xml         General Segment Information         Customs Office       Voyage Number         Date of Departure                                                                                                    | ASYCU                   | DA World                  |                   |            |                     |
| Select an XML File<br>C:UsersUL\Documents\Customs\Test xml messages\Test.xml<br>General Segment Information<br>Customs Office Voyage Number Date of Departure                                                                                                    | Full Cargo XML Ir       | tegration                 |                   |            |                     |
| Select an XML File C:Users\UL\Documents\Customs\Test xml messages\Test.xml General Segment Information Customs Office Voyage Number Date of Departure                                                                                                    |                         |                           |                   |            | Che man             |
| C:UsersIJL\DocumentsICustoms\Test xml messages\Test.xml General Segment Information Customs Office Voyage Number Date of Departure                                                                                                    | r Select an XML File    | 22-192                    | and the second    |            |                     |
| General Segment Information<br>Customs Office Voyage Number Date of Departure                                                                                                    | C:\Users\II\Docume      | nts\Customs\Test xml mess | ages/Test xml     |            |                     |
| General Segment Information Customs Office Voyage Number Date of Departure                                                                                                    | C. IOSCI SIDE DOCUMEN   | its customs rest and mess | uges rest. mi     |            |                     |
| Customs Office Voyage Number Date of Departure                                                                                                    | -General Segment I      | nformation —              |                   |            |                     |
|                                                                                                    | Customs Office          | Voyage Number             | Date of Departure |            |                     |
|                                                                                                    |                         |                           |                   |            |                     |
| Wavbills Packages Containers Gross Mass                                                                                                    | Waybills                | Packages                  | Containers        | Gross Mass |                     |
|                                                                                                    |                         |                           | CAL.              |            |                     |
|                                                                                                    |                         |                           | 200               |            |                     |
| Cargo Integration                                                                                                    | Cargo Integration       |                           |                   |            |                     |

- 6. Click on the Check XML content 🔀 icon to Check XML content
- 7. If errors are detected the system will generate a .pdf file that should be open to view them

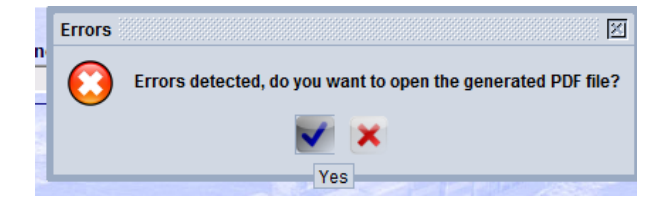

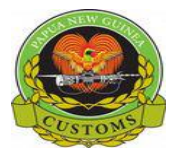

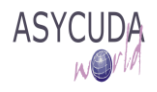

8. By clicking on *Market and the generated and the series of the series of the series* 

PAPUA NEW GUINEA CUSTOMS SERVICE

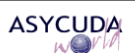

Manifest fast integration errors report File name: Test.xml

1) Technical Errors: 2

Check Done: XML valid

- [Line 5] - cvc-datatype-valid.1.2.1: '2017-27-25' is not a valid value for 'date'.

```
- [Line 5] - cvc-type.3.1.3: The value '2017-27-25' of element 'Date_of_arrival' is not valid.
```

9. Correct all the errors (by modifying the .xml file) and click on the **Check XML content** icon

You should note that the system will not accept the .xml file until <u>all</u> the errors have been corrected

10. When all the errors have been corrected, the system will confirm that the .xml file is valid and display the information related to the General Segment: Customs Office, Voyage Number, Date of Departure, Total number of Bills, Packages and Container, and Total Gross Mass)

| Full Cargo - Full Cargo Int | egration                                                                                                    |                                                                                                    |            | 5 3 4  |
|-----------------------------|----------------------------------------------------------------------------------------------------|----------------------------------------------------------------------------------------------------|------------|--------|
| File Edit View Help         |                                                                                                    |                                                                                                    |            |        |
| 1                           |                                                                                                    |                                                                                                    |            | 100 %  |
|                             | A World                                                                                                    |                                                                                                    |            |        |
| Full Cargo XML Inte         | gration                                                                                                    |                                                                                                    |            |        |
| Select an XML File -        | Customs\Test xml messag                                                                                                    | jes\Test.xml                                                                                                    |            | 0      |
| Carlo Martin                | 1 and the second second |                                                                                                    |            |        |
| General Segment Info        | rmation —                                                                                                    | Conception of the second second second second second second second second second second second second second se |            |        |
| Customs Office              | Vovage Number                                                                                                    | Date of Departure                                                                                               |            |        |
| POM                         | 1709                                                                                                    | 22/07/2017                                                                                                    |            | 54 233 |
|                             |                                                                                                    |                                                                                                    |            |        |
| Waybills                    | Packages                                                                                                    | Containers                                                                                                    | Gross Mass |        |
| 1                           | 448                                                                                                    | 4                                                                                                    | 13,332.000 | 12     |
|                             |                                                                                                    | 2 March 1                                                                                                    |            |        |
| Cargo Integration           |                                                                                                    |                                                                                                    |            |        |
| cargo integration           |                                                                                                    |                                                                                                    |            |        |
|                             |                                                                                                    |                                                                                                    |            |        |
| Check done                  | X                                                                                                    |                                                                                                    |            |        |

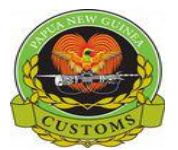

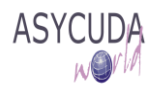

11. Click on

12. Click on the Show ignored warnings, verify and save icon  $\cong$ 

Note: It is possible to follow the progression of the integration on the screen

| 🖹 Full Cargo - Full Cargo Integration                    | с <sup>к</sup> б <sup>т</sup> Х |
|----------------------------------------------------------|---------------------------------|
| File Edit View Help                                      |                                 |
| 🖉 🔟 😰                                                    | 100 %                           |
| ASYCUDA World                                            |                                 |
| Full Cargo XML Integration                               |                                 |
|                                                          | 100%                            |
| Select an XML File                                       |                                 |
| C:\Users\JL\Documents\Customs\Test xml messages\Test.xml | 0                               |
|                                                          |                                 |

When completed, the following message will be displayed, indicating that the manifest is now stored in the AW system

| Tr | ansactio | n completed                                                                                          |                           | X |
|----|----------|----------------------------------------------------------------------------------------------------|---------------------------|---|
|    |          | Integration successful<br>Manifest reference :<br>Office :<br>Voyage number :<br>Date of departure : | POM<br>1709<br>22/07/2017 |   |
|    |          |                                                                                                    |                           |   |

13. Click **V** on the **Transaction completed** screen if you do not wish to continue working

Conversely, click on the **Transaction completed** screen if you wish to continue integrating xml file; a new **Full cargo – Full Cargo Integration** screen is opened

14. Verify the manifest is stored

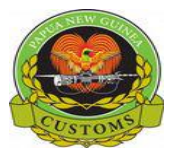

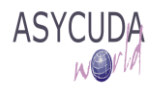

|                                        | General Se              | gment finder : Fin | d                         | LK X               |
|----------------------------------------|-------------------------|--------------------|---------------------------|--------------------|
|                                        | Please                  | enter data for se  | lection criteria, and pro | ceed to find a     |
| 陓 Document library 🖉 🖓                 | specifi                 | c document Gene    | ral Segment               |                    |
| Document View Help                     | Name<br>Desument Status | criteria           | value #1                  | value #2           |
| bocument view neip                     | Document Status         | equais             | Stored                    |                    |
|                                        | Office code             | all                |                           |                    |
|                                        | Place of loading        | all                |                           |                    |
| P ASYCUDA                              | Place of unloading      | all                |                           |                    |
| 🝳 🗂 Cargo Manifest                     | Voyage number           | equals             | 1709                      |                    |
| 🔍 🗂 Data Management                    | Date of departure       | equal              | 22/07/2017                |                    |
| O Cantanal Capture                     | Carrier                 | all                |                           |                    |
|                                        | Registration Num.       | . all              |                           |                    |
|                                        | Registration Year       | all                |                           |                    |
|                                        | Registration Date       | all                |                           |                    |
|                                        | Estimated Date of.      | . all              |                           |                    |
|                                        | Statementer.            |                    |                           |                    |
| Find                                   | 0 🕱 🚍                   | *                  |                           |                    |
|                                        |                         |                    |                           |                    |
| General Segment Inder : Find           |                         |                    |                           |                    |
| One document found! Please set         | lect a document and se  | elect an action f  | rom the local menu        |                    |
| Offic Voyage n Date of depart Place of | of Io Place of unl Re   | egist Regist       | Registr Ca Writ           | tte Estimated Date |
| POM 1709 22/07/2017 PGPON              | A MYTPP                 |                    | No                        | 25/07/2017         |
|                                        |                         |                    |                           |                    |
| 0 🗷 🖨 🛎                                |                         |                    |                           | 🔶 🗧 🗙              |

15. Register the manifest

Once the manifest is completed and no further adjustment is required, proceed with the manifest registration (refer to the "How to manually process, store and register a manifest") functional note.